## Οργανισμός Προνοιακών Επιδομάτων & Κοινωνικής Αλληλεγγύης

# Διεύθυνση Αγροτικής Εστίας

Οδηγίες Χρήσης Διαδικτυακής Εφαρμογής ΟΠΕΚΑ Αγροτικής Εστίας

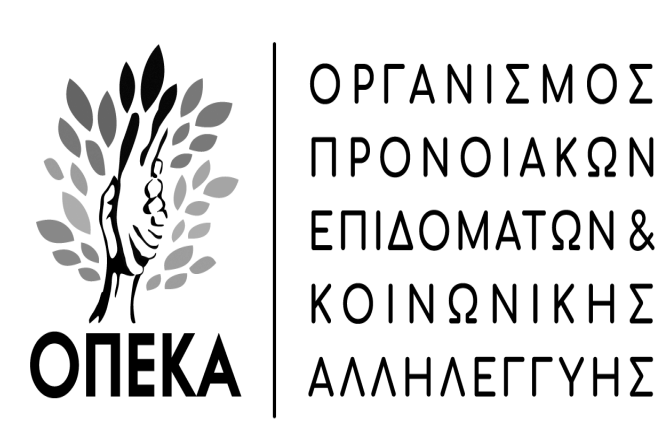

AOHNA 2021

Τηλέφωνα επικοινωνίας: 210-6241888

Fax: 210.38.41.602

### 1 Εισαγωγή

Ένα σημαντικό τμήμα του web site του ΟΠΕΚΑ είναι αφιερωμένο στα ΚΕΠ και αποτελείται από ιστοσελίδες που έχουν υλοποιηθεί για χρήση αποκλειστικά από τα ΚΕΠ. Μέσω αυτών των ιστοσελίδων, οι υπάλληλοι των ΚΕΠ είναι σε θέση να εκτελέσουν ένα αριθμό λειτουργιών, όπως είναι οι αιτήσεις συμμετοχής στα προγράμματα του Λογαριασμού Αγροτικής Εστίας (ΛΑΕ) του ΟΠΕΚΑ. Για την χρήση της υπηρεσίας είναι απαραίτητη μόνο η πρόσβαση στο Διαδίκτυο μέσω ενός από τους παρακάτω φυλλομετρητές (web browsers):

• Mozilla Firefox Google Chrome 2 Γενικές οδηγίες για την υποδοχή και ηλεκτρονική συμπλήρωση των αιτήσεων συμμετοχής των δικαιούχων παροχών Αγροτικής Εστίας στα προγράμματα του ΛΑΕ/ΟΠΕΚΑ έτους 2021

### 2.1 Προγράμματα ΛΑΕ 2021

Τα προγράμματα του ΛΑΕ/ΟΠΕΚΑ για το έτος 2021 είναι:

- 1. Κοινωνικός τουρισμός (6ήμερες διακοπές)
- Ιαματικός τουρισμός (6ήμερες διακοπές και μέχρι 5 απλές λούσεις σε εγκαταστάσεις Υδροθεραπευτηρίων)
- 3. Παιδικό κατασκηνωτικό πρόγραμμα (16ήμερες διακοπές)
- 4. Εκδρομικό πρόγραμμα με 4ήμερες εκδρομές
- 5. Δωρεάν παροχή βιβλίων
- 6. Δωρεάν παροχή εισιτηρίων θεάτρου

Τα προγράμματα εφαρμόζονται σε όλους τους νομούς της χώρας και για τη συμμετοχή σε αυτά απαιτείται:

 Για τα προγράμματα κοινωνικού - ιαματικού τουρισμού, εκδρομικό πρόγραμμα, δωρεάν παροχής βιβλίων και δωρεάν παροχής εισιτηρίων θεάτρου, η υποβολή ηλεκτρονικής αίτησης από τους δικαιούχους στα ΚΕΠ όλης της χώρας.

Οι αιτήσεις συμμετοχής στα προγράμματα υποβάλλονται μαζί σε μια φόρμα αίτηση από την Δευτέρα 24/5/2021 μέχρι και την Τρίτη 15/06/2021.

✓ ΠΡΟΣΟΧΗ: Για το παιδικό κατασκηνωτικό πρόγραμμα η υποβολή ηλεκτρονικής αίτησης από τους δικαιούχους γίνεται απευθείας στην ιστοσελίδα του ΟΠΕΚΑ (www.opeka.gr/agrotiki-estia/ilektronikes-ypiresies/).

Εφ' όσον ο αριθμός των αιτήσεων υπερβεί τον εγκεκριμένο αριθμό δικαιούχων, θα διεξαχθεί κλήρωση με διαδικασία που ορίζεται με απόφαση του Δ.Σ. του ΟΠΕΚΑ.

### Ειδικότερα, οι δικαιούχοι των προγραμμάτων:

 κοινωνικού - ιαματικού τουρισμού, εκδρομικού προγράμματος και δωρεάν παροχής εισιτηρίων θεάτρου, πρέπει να προσέλθουν από 5/7/2021 μέχρι και 31/8/2021 σε οποιοδήποτε ΚΕΠ της χώρας για να παραλάβουν τα δελτία τους. Μετά την ημερομηνία αυτή και ειδικότερα μετά την 6/9/2021 τυχόν αδιάθετα δελτία και μέχρι τη συμπλήρωση του αριθμού των δικαιούχων, θα διανέμονται, με σειρά προτεραιότητας προσέλευσης στα ΚΕΠ σε δικαιούχους που υπέβαλαν αίτηση συμμετοχής στα προγράμματα έτους 2021 και δεν κληρώθηκαν, συμπεριλαμβανομένων και των κληρωθέντων που δεν παρέλαβαν μέχρι τότε τα δελτία των παροχών.

δωρεάν παροχής βιβλίων πρέπει να προσέλθουν από 5/7/2021 μέχρι  $\checkmark$ και 28/9/2021 στα συμβεβλημένα με τον ΛΑΕ/ΟΠΕΚΑ βιβλιοπωλεία και εκδοτικούς οίκους για να παραλάβουν τα βιβλία τους. Μετά την ημερομηνία αυτή και ειδικότερα μετά την 4/10/2021 τυχόν αδιάθετα βιβλία και μέχρι τη συμπλήρωση του αριθμού των δικαιούχων, θα προτεραιότητας προσέλευσης διανέμονται, με σειρά στα συμβεβλημένα με το ΛΑΕ/ΟΠΕΚΑ βιβλιοπωλεία και εκδοτικούς οίκους, σε δικαιούχους που υπέβαλαν αίτηση συμμετοχής στο πρόγραμμα και δεν κληρώθηκαν, συμπεριλαμβανομένων και των κληρωθέντων που δεν παρέλαβαν μέχρι τότε τα βιβλία τους.

### 2.2 Δικαιούχοι των προγραμμάτων

Δικαίωμα συμμετοχής στα προγράμματα του ΛΑΕ/ΟΠΕΚΑ έχουν:

- Οι συνταξιούχοι του ΕΦΚΑ (ΟΓΑ) και οι συνταξιούχοι του Λογαριασμού Ανασφάλιστων Υπερηλίκων του άρθρου 1 του Ν. 1296/1982 (ΦΕΚ 128 Α'), όπως ισχύει.
- 2. Οι ασφαλισμένοι του ΕΦΚΑ (ΟΓΑ) που είναι ασφαλιστικά ενήμεροι κατά την 31η Δεκεμβρίου του προηγούμενου έτους (2020) της υποβολής της αίτησης συμμετοχής στις παροχές του ΛΑΕ.
- 3. Τα μέλη των οικογενειών των ανωτέρω προσώπων.
- 4. Οι υπάλληλοι ή/και συνταξιούχοι πρώην υπάλληλοι του ΟΠΕΚΑ, με την προϋπόθεση ότι καταβάλουν τις προβλεπόμενες εισφορές, καθώς και τα μέλη των οικογενειών των παραπάνω προσώπων με δικαίωμα περίθαλψης απορρέον από δικαιούχο του ΛΑΕ.
- 5. Οι υπάλληλοι του ΕΦΚΑ, που μεταφέρθηκαν από τον ΟΓΑ και ήταν εγγεγραμμένοι στο Μητρώο Δικαιούχων του ΛΑΕ, με την προϋπόθεση ότι καταβάλουν τις προβλεπόμενες εισφορές και παραμένουν υπάλληλοι του ΕΦΚΑ, καθώς και τα μέλη των οικογενειών των παραπάνω προσώπων με δικαίωμα περίθαλψης απορρέον από δικαιούχο του ΛΑΕ.
- 6. Όσοι συνταξιούχοι λαμβάνουν προσαύξηση στο ποσό της σύνταξής τους λόγω απόλυτης αναπηρίας ή τυφλότητας ή λαμβάνουν επίδομα παραπληγίας τετραπληγίας ή πάσχουν από νοητική αναπηρία, σύνδρομο Down, εγκεφαλική παράλυση. Οι συνταξιούχοι αυτής της κατηγορίας μπορούν να συνοδεύονται από μέλος της οικογένειάς τους και εφόσον δεν υπάρχει οικογένεια από τρίτο πρόσωπο. Στους συνοδούς χορηγείται σχετικό δελτίο του ΛΑΕ, χωρίς κλήρωση, με την προϋπόθεση ότι έχει δηλωθεί στην αίτηση συμμετοχής ως συνοδός.

Τα ανωτέρω πρόσωπα έχουν ενεργή ασφαλιστική ικανότητα, τα δε τέκνα έχουν δικαίωμα περίθαλψης απορρέον από δικαιούχο παροχών του ΛΑΕ/ΟΠΕΚΑ.

Να σημειωθεί ότι οι αναφερόμενοι στην εν λόγω κατηγορία (στοιχείο 6) εξαιρούνται της κλήρωσης και δικαιούνται να συμμετάσχουν στα προγράμματα κοινωνικού - ιαματικού τουρισμού ή εκδρομών.

Στο πρόγραμμα ιαματικού τουρισμού συμμετέχουν MONO οι συνταξιούχοι δικαιούχοι του ΛΑΕ - εξαιρούνται όσοι λαμβάνουν ορφανική σύνταξη - και σε περίπτωση ζεύγους, συμμετέχει μόνο ο/η συνταξιούχος σύζυγος και όχι ο/η ασφαλισμένος/η σύζυγος.

# Ο δικαιούχος έχει δικαίωμα υποβολής μίας μόνο αίτησης. Το σύστημα εξασφαλίζει τη μοναδικότητα της αίτησης συμμετοχής ανά δικαιούχο.

### 2.3 Υποβολή αίτησης συμμετοχής

Για την υποβολή της αίτησης, ο δικαιούχος προσέρχεται σε οποιοδήποτε ΚΕΠ προσκομίζοντας:

- Οποιοδήποτε έγγραφο από το οποίο να προκύπτει ο Αριθμός Μητρώου Κοινωνικής Ασφάλισής του (AMKA), καθώς και των προστατευομένων μελών του (π.χ. βεβαίωση AMKA κ.λπ.) ή οποιοδήποτε έγγραφο από το οποίο να προκύπτει ο Αριθμός Μητρώου ΕΦΚΑ (ΟΓΑ) ασφαλισμένου ή συνταξιούχου {για όσους δικαιούχους έχουν Αριθμό Μητρώου, δεδομένου ότι οι νέοι ασφαλισμένοι - συνταξιούχοι του ΕΦΚΑ (ΟΓΑ) δεν έχουν Αριθμό Μητρώου}.
- 2. Δελτίο Αστυνομικής Ταυτότητας.
- 3. Στην περίπτωση συνταξιούχων του ΕΦΚΑ (ΟΓΑ), που πάσχουν από νοητική αναπηρία, σύνδρομο Down, εγκεφαλική παράλυση, απαιτείται επιπλέον αντίγραφο της γνωστοποίησης αποτελέσματος πιστοποίησης αναπηρίας ή της απόφασης της υγειονομικής επιτροπής, το οποίο παραδίδεται στο ΚΕΠ και εν συνεχεία διαβιβάζεται στη Διεύθυνση Αγροτικής Εστίας.

#### Η προσκόμιση της Βεβαίωσης πιστοποίησης αναπηρίας δεν απαιτείται στις περιπτώσεις των συνταξιούχων του ΕΦΚΑ (ΟΓΑ) που λαμβάνουν προσαύξηση στο ποσό της σύνταξής τους λόγω απόλυτης αναπηρίας ή τυφλότητας ή λαμβάνουν επίδομα παραπληγίας - τετραπληγίας.

Στην περίπτωση που η αίτηση υποβάλλεται από **τρίτο πρόσωπο**, πρέπει απαραίτητα να προσκομιστεί **εξουσιοδότηση**, η οποία φέρει το γνήσιο της υπογραφής του δικαιούχου θεωρημένη από οποιαδήποτε δημόσια αρχή, συνοδευόμενη από το αντίστοιχο δικαιολογητικό από τα προαναφερόμενα.

Κάθε δικαιούχος μπορεί να επιλέξει **με οποιαδήποτε σειρά προτεραιότητας** επιθυμεί ένα ή περισσότερα από τα προγράμματα του ΛΑΕ, όπως αυτά αναφέρονται στη σελ. 4 του παρόντος.

### 2.4 Ασφαλιστική ενημερότητα και ασφαλιστική ικανότητα άμεσου μέλους

Απαραίτητη προϋπόθεση για τη συμμετοχή στα προγράμματα του ΛΑΕ/ΟΠΕΚΑ είναι η διακρίβωση της ασφαλιστικής ενημερότητας και ικανότητας των δικαιούχων.

Όλοι οι άμεσα ασφαλισμένοι του ΕΦΚΑ (ΟΓΑ), πρέπει να είναι ασφαλιστικά ενήμεροι κατά την 31<sup>η</sup> Δεκεμβρίου του προηγουμένου έτους(2020) της υποβολής της αίτησης συμμετοχής και να έχουν ενεργή ασφαλιστική ικανότητα (δηλαδή να είναι δικαιούχοι περίθαλψης). Ο έλεγχος της ασφαλιστικής ενημερότητας και ικανότητας πραγματοποιείται αυτόματα από την εφαρμογή.

ΠΡΟΣΟΧΗ: <u>Κατά το χρονικό διάστημα υποβολής των αιτήσεων</u> συμμετοχής, δεν υπάρχει η δυνατότητα ενεργοποίησης της ασφαλιστικής ενημερότητας και ικανότητας του άμεσα ασφαλισμένου και ένταξής του στο Μητρώο δικαιούχων.

### 2.5 Ασφαλιστική ικανότητα έμμεσου μέλους

Όλοι οι **έμμεσα** ασφαλισμένοι , πρέπει να έχουν ενεργή ασφαλιστική ικανότητα κατά τον χρόνο δημιουργίας του αρχείου δικαιούχων.

Η ασφαλιστική ικανότητα του έμμεσου μέλους ελέγχεται αυτόματα από την εφαρμογή κάθε φορά που εκτελείται αναζήτηση ενός έμμεσου μέλους μέσω του ΑΜΚΑ.

Σε περίπτωση που από την εφαρμογή προκύπτει ότι έμμεσα μέλη της οικογενείας του/της αιτούντος/ αιτούσης δεν έχουν ασφαλιστική ικανότητα, ο υπάλληλος του ΚΕΠ δεν μπορεί να προχωρήσει στην υποβολή της αίτησης συμμετοχής.

ΠΡΟΣΟΧΗ<u>: Κατά το χρονικό διάστημα υποβολής των αιτήσεων</u> συμμετοχής, δεν υπάρχει η δυνατότητα ενεργοποίησης της ασφαλιστικής ικανότητας έμμεσου μέλους και ένταξής του στο Μητρώο δικαιούχων.

### 2.6 Χρηστικές λεπτομέρειες

**1.** Ο Αριθμός Δελτίου Ταυτότητας (Α.Δ.Τ.) ή Διαβατηρίου που θα καταχωρήσετε πρέπει να είναι του ΑΜΕΣΑ ΑΣΦΑΛΙΣΜΕΝΟΥ. Συνιστούμε ιδιαίτερη προσοχή

κατά την πληκτρολόγηση του Α.Δ.Τ., καθώς μπορεί να προκληθούν προβλήματα μετέπειτα κατά την εκτύπωση και χρήση των δελτίων.

2. Ιδιαίτερη προσοχή πρέπει να δοθεί κατά την υποβολή αιτήσεων από συζύγους (ζεύγη). Σε περίπτωση που και οι δύο σύζυγοι είναι δικαιούχοι των προγραμμάτων του ΛΑΕ/ΟΠΕΚΑ, μπορούν να υποβάλλουν δύο χωριστές αιτήσεις συμμετοχής. Απαραίτητη προϋπόθεση είναι καθένας εκ των συζύγων να δηλώσει στην αίτησή του τα στοιχεία του άλλου συζύγου και να έχουν δηλώσει στις αιτήσεις τους τα προγράμματα με την ίδια σειρά προτεραιότητας.

### 3. Δικαιούχοι ορφανικής σύνταξης/σύνταξης χηρείας

Στην περίπτωση που δικαιούχος είναι συνταξιούχος του ΕΦΚΑ (ΟΓΑ), και λαμβάνει σύνταξη λόγω θανάτου ασφαλισμένου/ης ή συνταξιούχου, ο οποίος επιθυμεί να συμμετάσχει στην κλήρωση μαζί με τα μέλη της οικογένειάς του, υποβάλλεται μία αίτηση. Στην αίτηση αυτή αν η χήρα/ος είναι δικαιούχος δηλώνεται ως άμεσο μέλος, ενώ αν η χήρα/ος δεν είναι δικαιούχος, το ορφανό τέκνο δηλώνεται ως άμεσο μέλος και τα υπόλοιπα αδέλφια του ως έμμεσα.

Να σημειωθεί τέλος, ότι κάθε ορφανό μπορεί να κάνει και αίτηση ξεχωριστά, ως άμεσο μέλος.

4. Στο πρόγραμμα ιαματικού τουρισμού, δικαιούχοι είναι μόνο οι συνταξιούχοι, συνεπώς σε περίπτωση που ο/η σύζυγος δικαιούχου τουρισμού είναι ασφαλισμένος/η δελτίου ιαματικού και όχι συνταξιούχος, δεν μπορεί να συμμετέχει στο εν λόγω πρόγραμμα. Στην περίπτωση, όμως, που κληρωθεί ο/η συνταξιούχος στο πρόγραμμα ιαματικού τουρισμού, και εφόσον η/ο σύζυγος έχει δηλώσει το πρόγραμμα κοινωνικού τουρισμού στην αίτησή της/του, σύμφωνα με τις ανωτέρω διαδικασίες (αλληλο-δήλωση συζύγων, ξεχωριστές αιτήσεις), θα κληρωθούν και οι δύο, καθένας όμως, στο πρόγραμμα που δήλωσε. Κατά συνέπεια, ο/η συνταξιούχος θα λάβει δελτίο ιαματικού τουρισμού και η/ο σύζυγος δελτίο κοινωνικού τουρισμού, ωστόσο, προκειμένου να κάνουν διακοπές ταυτόχρονα, μπορούν να επιλέξουν από τους καταλόγους που θα στην ιστοσελίδα του OΠΕΚΑ (www.opeka.gr/agrotikiαναρτηθούν estia/ilektronikes-ypiresies/), τουριστικό κατάλυμα που να συμμετέχει και στα δύο προγράμματα.

Όσοι λαμβάνουν ορφανική σύνταξη, αν και συνταξιούχοι, δεν είναι δικαιούχοι του προγράμματος ιαματικού τουρισμού.

5. Για συνοδούς ατόμων που λαμβάνουν προσαύξηση του ποσού της σύνταξής τους λόγω απόλυτης αναπηρίας ή τυφλότητας ή λαμβάνουν εξωϊδρυματικό επίδομα παραπληγίας ή τετραπληγίας ή πάσχουν από νοητική αναπηρία, σύνδρομο Down, εγκεφαλική παράλυση: Αυτής της

κατηγορίας οι συνταξιούχοι μπορούν να συνοδεύονται από μέλος της οικογένειάς τους δικαιούχο του ΛΑΕ και εφόσον δεν υπάρχει μέλος της οικογένειας δικαιούχος του ΛΑΕ, από τρίτο πρόσωπο - συνοδό. Στους συνοδούς χορηγείται σχετικό δελτίο του ΛΑΕ, επίσης χωρίς κλήρωση, με την προϋπόθεση ότι έχει δηλωθεί στην αίτηση συμμετοχής ως συνοδός.

6. Σημειώνουμε τέλος ότι στις παραπάνω περιπτώσεις, οι αιτήσεις συμμετοχής (του ζευγαριού ή των ορφανών) μπορούν να υποβληθούν από τον ένα εκ των συζύγων ή τη/τον χήρα/χήρο με την προϋπόθεση προσκόμισης των βιβλιαρίων υγείας, των ενημερωτικών σημειωμάτων πληρωμής σύνταξης ή καταβολής εισφορών και των Δελτίων Αστυνομικής Ταυτότητας και των δύο συζύγων ή των ορφανών αντίστοιχα.

### 3. Οδηγίες χρήσης της εφαρμογής

Η συγκεκριμένη εφαρμογή είναι με τέτοιο τρόπο δομημένη (με μορφή Wizard) ώστε να κατευθύνει πλήρως το χρήστη κατά τη συμπλήρωση των αιτήσεων. Ο χρήστης πατώντας τα κουμπιά «Επόμενο» και «Προηγούμενο» στο κάτω μέρος της σελίδας μπορεί να πάει μπροστά και πίσω στις σελίδες της εφαρμογής ώστε να βεβαιωθεί ότι όλα τα στοιχεία που έχει συμπληρώσει είναι σωστά, πριν την οριστικοποίηση της αίτησης.

#### <u>Προσοχή</u>: Για τη σωστή λειτουργία της εφαρμογής ο χρήστης <u>ΔΕΝ</u> θα πρέπει να πατήσει τα κουμπιά <u>Back</u> και <u>Forward</u> του Browser (Chrome, Firefox κ.λπ.) αλλά να περιοριστεί στα links «Επόμενο» και «Προηγούμενο».

Η είσοδος στην εφαρμογή πραγματοποιείται μέσω της διαδικτυακής πύλης του EPMH. Ακολουθώντας το σχετικό web link που είναι διαθέσιμο στο πληροφοριακό σύστημα των ΚΕΠ, ο χρήστης οδηγείται κατευθείαν στην εισαγωγική σελίδα της εφαρμογής.

|                        | Στατιστικά ΚΕΠ - Επ | πιστρ |
|------------------------|---------------------|-------|
| Αγροτικής Εστίας έτους |                     |       |
|                        |                     |       |
|                        |                     |       |
| ΑΜ ΕΦΚΑ (ΟΙΑ)          | ναζήτηση            |       |
|                        |                     |       |
|                        |                     |       |
|                        |                     |       |
| AMKA:                  | ναζήτηση            |       |
|                        |                     |       |
|                        |                     |       |
|                        |                     |       |
|                        |                     |       |
|                        |                     |       |
|                        |                     |       |
|                        |                     |       |
|                        |                     |       |
|                        |                     |       |
|                        |                     |       |
|                        |                     |       |
|                        |                     |       |
|                        |                     |       |
|                        |                     |       |
|                        |                     |       |
|                        |                     |       |
|                        |                     |       |
|                        |                     |       |
|                        |                     |       |
|                        |                     |       |
|                        |                     |       |
|                        |                     |       |
|                        |                     |       |
|                        |                     |       |
|                        |                     |       |
|                        |                     |       |
|                        |                     |       |
|                        |                     |       |
|                        |                     |       |
|                        |                     |       |
|                        |                     |       |

### Αναζήτηση Δικαιούχου

Με την εισαγωγή του ΑΜΚΑ ή του Α.Μ. ΕΦΚΑ (ΟΓΑ) **του άμεσα ασφαλισμένου ή συνταξιούχου**, το σύστημα αναζητεί τον αιτούντα στο αρχείο των δικαιούχων και εμφανίζει τα στοιχεία του στην οθόνη.

#### Επισημαίνεται ότι ο Α.Μ. ΕΦΚΑ (ΟΓΑ) ασφαλισμένου είναι 12ψήφιος, ενώ ο Α.Μ. ΕΦΚΑ (ΟΓΑ) συνταξιούχου είναι 10ψήφιος (χωρίς «Σ» στο τέλος). Ο ΑΜΚΑ αποτελείται από 11 ψηφία.

Ο υπάλληλος ΚΕΠ θα πρέπει να συμπληρώσει τον αριθμό ταυτότητας και ένα τουλάχιστον τηλέφωνο του δικαιούχου και να πατήσει «Επόμενο».

Σε περιπτώσεις ορφανικών συντάξεων, όταν ο δικαιούχος είναι ανήλικο τέκνο και δεν διαθέτει Αστυνομική Ταυτότητα, θα πρέπει να συμπληρώνεται ο Αριθμός Ταυτότητας του Κηδεμόνα - Επιτρόπου.

| Πληκτρολογήστε τον ΑΜ  | ΟΓΑ του Αιτούντος |                                          |              |  |  |
|------------------------|-------------------|------------------------------------------|--------------|--|--|
| ΑΜ ΕΦΚΑ (ΟΓΑ)          |                   | Αναζήτηση                                |              |  |  |
| Πληκτρολογήστε τον AMI | ΚΑ του Αιτούντος  |                                          |              |  |  |
| AMKA:                  |                   | Αναζήτηση                                |              |  |  |
|                        |                   |                                          |              |  |  |
| Στοιχεία δικαιούχου    |                   |                                          |              |  |  |
| ΑΜ ΕΦΚΑ (ΟΓΑ)          | *********         | АМКА                                     | 190800-90499 |  |  |
| Επώνυμο                |                   | Όνομα                                    |              |  |  |
| Όνομα Πατέρα           | deline and        | Όνομα Μητέρας                            |              |  |  |
| Κατ. ΟΓΑ               | ΣΥΝΤΑΞΗ ΑΝΑΠΗΡΙΑΣ | Φύλο                                     |              |  |  |
| Ενήμερος               | Ναι               | Προσαύξηση                               | Όχι          |  |  |
| Σταθερό τηλέφωνο       |                   | Κινητό τηλέφωνο                          |              |  |  |
| ΑΔΤ                    |                   | Πάσχει από νοητική<br>αναπηρία, σύνδρομο |              |  |  |
|                        |                   | Down, η εγκεφαλικη<br>παράλυση;          |              |  |  |
|                        |                   |                                          |              |  |  |
| Ο Δικαιούχος είναι ενή | μερος             |                                          |              |  |  |
|                        |                   |                                          |              |  |  |

### Αν ο δικαιούχος δεν είναι ενήμερος, εμφανίζεται αντίστοιχο μήνυμα.

| Αγροτικής Εστίας ετο   | υς                |                    |                                                                                                    |  |
|------------------------|-------------------|--------------------|----------------------------------------------------------------------------------------------------|--|
| Πληκτρολογήστε τον ΑΜ  | ΟΓΑ του Αιτούντος |                    |                                                                                                    |  |
| ΑΜ ΕΦΚΑ (ΟΓΑ)          |                   | Αναζήτηση          |                                                                                                    |  |
|                        |                   | , addition         |                                                                                                    |  |
| Πληκτρολογήστε τον ΑΜΙ | ΚΑ του Αιτούντος  |                    |                                                                                                    |  |
| AMKA:                  |                   | Αναζήτηση          |                                                                                                    |  |
|                        |                   |                    |                                                                                                    |  |
|                        |                   |                    |                                                                                                    |  |
| Στοιχεία δικαιούχου    |                   |                    |                                                                                                    |  |
| ΑΜ ΕΦΚΑ (ΟΓΑ)          |                   | АМКА               | aga at a state of the state of the state of |  |
| Επώνυμο                |                   | Όνομα              | Rest Contractor                                                                                                    |  |
| Όνομα Πατέρα           |                   | Όνομα Μητέρας      |                                                                                                    |  |
| Κατ. ΟΓΑ               | ΣΥΝΤΑΞΗ ΑΝΑΠΗΡΙΑΣ | Φύλο               | ΘΗΛΥ                                                                                                    |  |
| Ενήμερος               | ΰχι               | Προσαύξηση         | ΰχσ                                                                                                    |  |
| Σταθερό τηλέφωνο       |                   | Κινητό τηλέφωνο    |                                                                                                    |  |
| ΑΔΤ                    |                   | Πάσχει από νοητική |                                                                                                    |  |
|                        |                   | αναπηρία, σύνδρομο |                                                                                                    |  |
|                        |                   | Down, ή εγκεφαλική |                                                                                                    |  |
|                        |                   | παράλυση;          |                                                                                                    |  |
|                        |                   |                    |                                                                                                    |  |
| Ο Αικαιούνος δου οίνα  | , sváusooc        |                    |                                                                                                    |  |
|                        | i cvilhchoč       |                    |                                                                                                    |  |
|                        |                   |                    |                                                                                                    |  |

Στην περίπτωση που έχει πληκτρολογηθεί λανθασμένος Α.Μ. ΕΦΚΑ (ΟΓΑ), στην οθόνη εμφανίζεται το μήνυμα "Δεν βρέθηκε Δικαιούχος με τον Α.Μ. ΕΦΚΑ (ΟΓΑ) ".

| Διτήσει |                                                      | Στατιστικά ΚΕΠ - Επισ |
|---------|------------------------------------------------------|-----------------------|
| Ampe    |                                                      |                       |
|         | Πληκτρολογήστε τον ΑΜ ΟΓΑ του Απούντος               |                       |
|         | ΑΜΕΦΚΑ(ΟΙΑ)                                          |                       |
|         |                                                      |                       |
|         | Πληκτρολογήστε τον ΑΜΚΑ του Απούντος                 |                       |
|         | ΑΜΚΑ:<br>Δεν βρέθηκε Δικαιούχος με τον ΑΜ ΕΦΚΑ (ΟΓΑ) |                       |
|         |                                                      |                       |
|         |                                                      |                       |
|         | ОК                                                   |                       |
|         |                                                      |                       |
|         |                                                      |                       |
|         |                                                      |                       |
|         |                                                      |                       |
|         |                                                      |                       |
|         |                                                      |                       |
|         |                                                      |                       |
|         |                                                      |                       |

### Επιλογή Παροχών

Πατώντας "Επόμενο" εμφανίζεται η σελίδα με την επιλογή των παροχών της Αγροτικής Εστίας.

Υπάρχουν πέντε (5) διαφορετικές παροχές που είναι διαθέσιμες προς τους δικαιούχους των παροχών του ΛΑΕ/ΟΠΕΚΑ:

| Στατιστικά ΚΕΠ | <ul> <li>Επιστροφή στον</li> </ul> |
|----------------|------------------------------------|
|                |                                    |
|                |                                    |
|                |                                    |
|                |                                    |
|                |                                    |
|                |                                    |
|                |                                    |
|                |                                    |
|                |                                    |
|                |                                    |
|                |                                    |
|                |                                    |
|                |                                    |
|                |                                    |
|                |                                    |
|                | Στατιστικά ΚΕΠ ·                   |

- Κοινωνικός Τουρισμός (6ήμερες διακοπές)
- Ιαματικός Τουρισμός (6ήμερες διακοπές και μέχρι 5 απλές λούσεις, δωρεάν, σε εγκαταστάσεις Υδροθεραπευτηρίων, μόνο για συνταξιούχους)
- Εκδρομικό πρόγραμμα με 4ήμερες εκδρομές
- Δωρεάν παροχή βιβλίων
- Δωρεάν παροχή εισιτηρίων θεάτρου

Ο αιτών μπορεί να επιλέξει με σειρά προτεραιότητας μια ή περισσότερες από τις παρεχόμενες επιλογές των τουριστικών προγραμμάτων (1.Κοινωνικός Τουρισμός, 2.Ιαματικός Τουρισμός, 3.Τετραήμερες Εκδρομές). Ταυτόχρονα, στο ίδιο παράθυρο, ο ενδιαφερόμενος μπορεί επιπλέον, να επιλέξει, εάν επιθυμεί, να συμμετάσχει και στα προγράμματα δωρεάν παροχής βιβλίων και δωρεάν παροχής εισιτηρίων θεάτρου, ή να συμμετάσχει μόνο σε αυτά, τσεκάροντας τα αντίστοιχα κουτάκια (checkbox).

Τα drop-down μενού των επιλογών ανανεώνονται δυναμικά μετά από κάθε επιλογή, ώστε να μην γίνουν λάθη κατά την επιλογή της σειράς προτεραιότητας.

Τέλος, το drop-down μενού του ιαματικού τουρισμού ενεργοποιείται και μπορεί να επιλεχθεί μόνο όταν ο αιτών είναι συνταξιούχος.

### Δήλωση συζύγου

Πατώντας "Επόμενο", ο χρήστης οδηγείται στην σελίδα αναζήτησης του/της συζύγου. Ο/Η σύζυγος, καθώς και τα παιδιά στη συνέχεια θα πρέπει να δηλωθούν, ώστε στην περίπτωση που ο δικαιούχος κληρωθεί για μια παροχή, να μπορεί όλη η οικογένειά του να συμμετάσχει στην παροχή αυτή.

|     |                                                                                          | Στατιστικά ΚΕΠ | Επιστρο |
|-----|------------------------------------------------------------------------------------------|----------------|---------|
| ς Α | γροτικής Εστίας έτους                                                                    |                |         |
|     | Στοιχεία συζύγου                                                                         |                |         |
| C   | )/Η σύζυγος είναι Άμεσα ή Έμμεσα Ασφαλισμένος/η;                                         |                |         |
| 0   | <sup>©</sup> Άμεσα Ασφαλισμένος/η                                                        |                |         |
| 0   | 测Έμμεσα Ασφαλισμένος/η                                                                   |                |         |
| A   | ιν δεν υπάρχει Σύζυγος που είναι Άμεσα ή Έμμεσα Ασφαλισμένος στον ΟΓΑ, πατήστε "Επόμενο" |                |         |
|     |                                                                                          |                |         |
|     |                                                                                          |                |         |
|     |                                                                                          |                |         |
|     | Πίσω Επόμενο                                                                             |                |         |
|     |                                                                                          |                |         |
|     |                                                                                          |                |         |
|     |                                                                                          |                |         |
|     |                                                                                          |                |         |
|     |                                                                                          |                |         |

Αν δεν υπάρχει σύζυγος (είτε άμεσο, είτε έμμεσο μέλος), τότε πατήστε «Επόμενο» για να προχωρήσετε με την αίτηση, χωρίς να καταχωρήσετε σύζυγο.

Αν υπάρχει σύζυγος, η διαδικασία σε αυτό το σημείο διαφέρει ανάλογα με το αν είναι **άμεσα ή έμμεσα ασφαλισμένος/η** στον ΕΦΚΑ (ΟΓΑ), (πρέπει να τσεκάρετε το αντίστοιχο κουμπί).

### Α) Σύζυγος ΑΜΕΣΑ ασφαλισμένος στον ΕΦΚΑ (ΟΓΑ):

### Α1) Ο/Η σύζυγος δεν έχει ακόμα υποβάλει δική του/της αίτηση:

Θα πρέπει να εκτελέσετε αναζήτηση με βάση τον Α.Μ. ΕΦΚΑ (ΟΓΑ) του/της συζύγου {για όσους συνταξιούχους - ασφαλισμένους έχουν Α.Μ. ΕΦΚΑ (ΟΓΑ)}

|                                                                                          | Στατιστικά ΚΕΠ - | Επιστροφή σ |
|------------------------------------------------------------------------------------------|------------------|-------------|
| Αιτήσεις Αγροτικής Εστίας έτους                                                          |                  |             |
| Στοιχεία συζύγου                                                                         |                  |             |
| Ο/Η σύζυγος είναι Άμεσα ή Έμμεσα Ασφαλισμένος/η;                                         |                  |             |
| ΘΆμεσα Ασφαλισμένος/η                                                                    |                  |             |
| Θ'Έμμεσα Ασφαλισμένος/η                                                                  |                  |             |
| Αν δεν υπάρχει Σύζυγος που είναι Άμεσα ή Έμμεσα Ασφαλισμένος στον ΟΓΑ, πατήστε "Επόμενο" |                  |             |
|                                                                                          |                  |             |
| Παρακαλούμε πληκτρολογήστε τον ΑΜ ΟΓΑ του/της Συζύγου.                                   |                  |             |
| Αναζήτηση                                                                                |                  |             |
| Πίσω Επόμενο                                                                             |                  |             |
|                                                                                          |                  |             |

Εισάγοντας τον Α.Μ. ΕΦΚΑ (ΟΓΑ) και πατώντας «Αναζήτηση» εμφανίζονται τα στοιχεία του/της συζύγου:

|                         |                        |                                 |               | Στατιστικά ΚΕΠ - | Επιστρ |
|-------------------------|------------------------|---------------------------------|---------------|------------------|--------|
| ς Αγροτικής Εστίας έτο  | υς                     |                                 |               |                  |        |
| Στοιχεία συζύγου        |                        |                                 |               |                  |        |
| Ο/Η σύζυγος είναι Άμεσα | α ή Έμμεσα Ασφαλισμένα | ς/η;                            |               |                  |        |
| Άμεσα Ασφαλισμένος/     | η                      |                                 |               |                  |        |
| Ξμμεσα Ασφαλισμένο      | ς/η                    |                                 |               |                  |        |
| Αν δεν υπάρχει Σύζυγος  | που είναι Άμεσα ή Έμμε | σα Ασφαλισμένος στον ΟΓΑ, πατής | πε "Επόμενο"  |                  |        |
|                         | *                      |                                 |               |                  |        |
| ΑΜ ΕΦΚΑ (ΟΓΑ)           | -                      | AMKA                            | CONVERSION OF |                  |        |
| Επώνυμο                 |                        | Όνομα                           |               |                  |        |
| Όνομα Πατέρα            |                        | Όνομα Μητέρας                   |               |                  |        |
| Φύλο                    | ΘΗΛΥ                   |                                 |               |                  |        |
| Ενήμερος/η              | Ναι                    |                                 |               |                  |        |
| Ο Δικαιούχος είναι εν   | ήμερος.                |                                 |               |                  |        |
|                         |                        |                                 |               |                  |        |
| Διανοαφή Συζύνου        |                        |                                 |               |                  |        |
| Endland Todaloo         |                        |                                 |               |                  |        |
|                         |                        |                                 |               |                  |        |
|                         |                        |                                 |               |                  |        |
| Πίσω Επόμενο            |                        |                                 |               |                  |        |
|                         |                        |                                 |               |                  |        |

Αν ο/η σύζυγος δεν φαίνεται να είναι ενήμερος, τότε ο/η αιτών/ούσα δεν θα μπορεί να προσθέσει την/τον σύζυγο ως έμμεσο μέλος.

### Α2) Ο/Η σύζυγος έχει ήδη υποβάλει τη δική του/της αίτηση:

Αν ο/η σύζυγος έχει **ήδη** υποβάλλει τη δική του/της αίτηση για τα προγράμματα του ΛΑΕ/ΟΠΕΚΑ και επιπλέον έχει δηλώσει τον αιτούντα ως σύζυγό του/της, τότε τα στοιχεία του/της υπάρχουν ήδη στα συστήματα του ΟΠΕΚΑ και εμφανίζονται αυτόματα στην σελίδα. Δεν απαιτείται κάποια περαιτέρω ενέργεια από τον χρήστη, όπως η εισαγωγή Α.Μ. του/της συζύγου.

### Β) Σύζυγος ΕΜΜΕΣΑ ασφαλισμένος στον ΕΦΚΑ (ΟΓΑ):

### Σε αυτή την περίπτωση θα πρέπει να εκτελέσετε αναζήτηση μέσω ΑΜΚΑ.

|                                                                                          | Στατιστικά ΚΕΠ - Επιστροφή στον |
|------------------------------------------------------------------------------------------|---------------------------------|
| Αιτήσεις Αγροτικής Εστίας έτους                                                          |                                 |
| Στοιχεία συζύγου                                                                         |                                 |
| Ο/Η σύζυγος είναι Άμεσα ή Έμμεσα Ασφαλισμένος/η;                                         |                                 |
| ◎Αμεσα Ασφαλισμένος/η                                                                    |                                 |
| @Έμμεσα Ασφαλισμένος/η                                                                   |                                 |
| Αν δεν υπάρχει Σύζυγος που είναι Άμεσα ή Έμμεσα Ασφαλισμένος στον ΟΓΑ, πατήστε "Επόμενο" |                                 |
|                                                                                          |                                 |
| Παρακαλούμε πληκτρολογήστε τον ΑΜΚΑ του/της Συζύγου.                                     |                                 |
| Αναζήτηση                                                                                |                                 |
|                                                                                          |                                 |
| Πίσω Επόμενο                                                                             |                                 |
|                                                                                          |                                 |
|                                                                                          |                                 |

Εισάγοντας τον ΑΜΚΑ και πατώντας «Αναζήτηση» εμφανίζονται τα στοιχεία του/της συζύγου:

| Αγροτικής Εστίας έτους    |                         |                                |                                                                                                    |  |
|---------------------------|-------------------------|--------------------------------|----------------------------------------------------------------------------------------------------|--|
| Στοιχεία συζύγου          |                         |                                |                                                                                                    |  |
| Ο/Η σύζυγος είναι Άμεσα ή | Έμμεσα Ασφαλισμένος/    | η;                             |                                                                                                    |  |
| ©Άμεσα Ασφαλισμένος/η     |                         |                                |                                                                                                    |  |
| ΘΈμμεσα Ασφαλισμένος/η    |                         |                                |                                                                                                    |  |
| Αν δεν υπάρχει Σύζυγος πο | ου είναι Άμεσα ή Έμμεσα | α Ασφαλισμένος στον ΟΓΑ, πατής | τε "Επόμενο"                                                                                                    |  |
|                           |                         |                                |                                                                                                    |  |
| ΑΜ ΕΦΚΑ (ΟΓΑ)             |                         | AMKA                           |                                                                                                    |  |
| Επώνυμο                   |                         | Όνομα                          |                                                                                                    |  |
| Όνομα Πατέρα              |                         | Όνομα Μητέρας                  | A CONTRACTOR OF A CONTRACTOR OF A CONTRACTOR OF A CONTRACTOR OF A CONTRACTOR OF A CONTRACTOR OF A CONTRACTOR OF |  |
| Φύλο                      | ΘΗΛΥ                    |                                |                                                                                                    |  |
| Ασφαλιστική Ικανότητα/η   | Ναι                     |                                |                                                                                                    |  |
| Ο/Η σύζυγος έχει Ασφα/    | λιστική Ικανότητα       |                                |                                                                                                    |  |
| Διαγραφή Συζύγου          |                         |                                |                                                                                                    |  |
|                           |                         |                                |                                                                                                    |  |
|                           |                         |                                |                                                                                                    |  |
|                           |                         |                                |                                                                                                    |  |
| Πίσω Επόμενο              |                         |                                |                                                                                                    |  |

### Προσοχή:

Ο/Η σύζυγος, ως έμμεσο μέλος, μπορεί να εμφανίζεται:

- Να μην έχει ασφαλιστική ικανότητα
- Να μην είναι δηλωμένος/η ως Έμμεσο Μέλος του αιτούντος
- Να μην έχει δηλωμένο Α.Μ. ΕΦΚΑ (ΟΓΑ)

Σε αυτές τις περιπτώσεις ο αιτών δεν θα μπορεί να προσθέσει την/τον σύζυγο ως έμμεσο μέλος.

### Δήλωση τέκνων

Πατώντας "Επόμενο" ο χρήστης οδηγείται στην σελίδα εισαγωγής των **τέκνων**.

Η σελίδα είναι χωρισμένη σε δύο τμήματα:

- Στο κάτω μέρος εκτελείται η αναζήτηση του τέκνου μέσω ΑΜΚΑ
- Στο πάνω μέρος εμφανίζεται η λίστα με τα επιλεγμένα τέκνα

Τα τέκνα πρέπει να είναι προστατευόμενα μέλη του αιτούντα και να έχουν ενεργή ασφαλιστική ικανότητα.

|                                                              | Στατιστικά ΚΕΠ - | Επιστροφή στον Ε |
|--------------------------------------------------------------|------------------|------------------|
| Αιτήσεις Αγροτικής Εστίας έτους                              |                  |                  |
| Στοιχεία Τέκνων                                              |                  |                  |
| Δεν έχουν προστεθεί τέκνα στην λίστα                         |                  |                  |
| Αναζήτηση Τέκνων                                             |                  |                  |
| Παρακαλούμε πληκτρολογήστε τον ΑΜΚΑ του Τέκνου.<br>Αναζήτηση |                  |                  |
|                                                              |                  |                  |
| Πίσω Επόμενο                                                 |                  |                  |
|                                                              |                  |                  |
|                                                              |                  |                  |
|                                                              |                  |                  |

Για την προσθήκη ενός τέκνου, καταχωρείτε τον ΑΜΚΑ του τέκνου και πατάτε «Αναζήτηση». Τα στοιχεία του τέκνου θα εμφανιστούν στο κάτω μέρος της οθόνης:

| Στοιχεία Τέκνων                      |                    |  |
|--------------------------------------|--------------------|--|
| Δεν έχουν προστεθεί τέκνα στην λίστα |                    |  |
| Αναζήτηση Τέκνων                     |                    |  |
| Παρακαλούμε πληκτρολογήστε τον ΑΜΗ   | Ά του Τέκνου.      |  |
| Αναζήτηση                            |                    |  |
| Αποτέλεσμα Αναζήτησης                |                    |  |
| ΑΜ ΕΦΚΑ (ΟΓΑ)                        | AMKA               |  |
| Επώνυμο                              | ονομα              |  |
| Όνομα Πατέρα                         | Όνομα Μητέρας      |  |
| Το παραπάνω τέκνο έχει Ασφαλιστικι   | Ικανότητα στον ΟΓΑ |  |
| <br>Καθαρισμός                       | ικη στην Λίστα     |  |
|                                      |                    |  |
|                                      |                    |  |

Θα πρέπει στην συνέχεια να πατήσετε το κουμπί «Προσθήκη στην Λίστα» ώστε το τέκνο που βρέθηκε να καταχωρηθεί στην λίστα με τα τέκνα.

Επαναλαμβάνετε την ίδια διαδικασία για όλα τα τέκνα της οικογένειας.

| Αιτήσεις | Αγροτικής       | Εστίας έτους                       |                    |       |           |               |                        | Στατιστικά ΚΕΠ - Επισ | τροφή στον Ει |
|----------|-----------------|------------------------------------|--------------------|-------|-----------|---------------|------------------------|-----------------------|---------------|
|          | Στοιχεία Τέκνων |                                    |                    |       |           |               |                        |                       |               |
|          | АМКА            | АМ ЕФКА (ОГА)                      | Επώνυμο            | Όνομα | Πατρώνυμο | Έτος Γέννησης |                        |                       |               |
|          |                 |                                    | MTROMOL            |       |           | ***           | Διαγραφή από την Λίστα |                       |               |
|          |                 |                                    |                    |       |           |               |                        |                       |               |
|          | Αναζήτησ        | τη Τέκνων                          |                    |       |           |               |                        |                       |               |
|          | Παρακαλοί       | ύμε πληκτρολογήστε τον<br>Αναζήτησ | ΑΜΚΑ του Τέκν<br>η | OU.   |           |               |                        |                       |               |
|          |                 |                                    |                    |       |           |               |                        |                       |               |
|          | Πίσω Ε          | πόμενο                             |                    |       |           |               |                        |                       |               |
|          | Πίσω Ε          | πόμενο                             |                    |       |           |               |                        |                       |               |

### Προσοχή:

Υπάρχει περίπτωση ένα τέκνο να εμφανίζεται:

- Να μην έχει ασφαλιστική ικανότητα
- Να μην είναι δηλωμένο ως Έμμεσο Μέλος του αιτούντος
- Να μην έχει δηλωμένο Α.Μ. ΕΦΚΑ (ΟΓΑ)

Σε αυτές τις περιπτώσεις ο αιτών δεν θα μπορεί να προσθέσει το συγκεκριμένο τέκνο ως έμμεσο μέλος.

### Οριστικοποίηση αίτησης

Η τελική σελίδα εμφανίζει μια προεπισκόπηση της αίτησης ώστε ο αιτών και ο υπάλληλος να επιβεβαιώσουν ότι όλα τα στοιχεία που έχουν συμπληρωθεί είναι σωστά, πριν την οριστικοποίηση της αίτησης.

Αν όλα είναι εντάξει, πατώντας "Οριστική Υποβολή" προχωρά στην υποβολή της αίτησης.

Αν υπάρχουν λάθη ή παραλείψεις, ο χρήστης μπορεί πατώντας τα κουμπιά "Επόμενο" και "Προηγούμενο" να προχωρήσει μπροστά και πίσω στις διαφορετικές σελίδες της εφαρμογής και να προβεί στις απαραίτητες διορθώσεις πριν την υποβολή της δήλωσης.

| Έλεγχος Αίτησης         |                       |                 |                       |           |               |
|-------------------------|-----------------------|-----------------|-----------------------|-----------|---------------|
| Στοιχεία Δικαιούχου     |                       |                 |                       |           |               |
| ΑΜ ΕΦΚΑ (ΟΓΑ)           |                       | AMKA            |                       | •         |               |
| Επώνυμο                 |                       | Όνομα           |                       | •         |               |
| Όνομα Πατέρα            |                       | Όνομα Μητέρας   |                       |           |               |
| Κατ. ΟΓΑ                | ΑΣΦΑΛΙΣΜΕΝΟΣ          | Φύλο            | APPEN                 |           |               |
| Ενήμερος                | Ναι                   | Προσαύξηση      | Юхі                   |           |               |
| Σταθερό τηλέφωνο        |                       | Κινητό τηλέφωνο |                       | •         |               |
| ΑΔΙ                     | STATES STATES         |                 |                       |           |               |
| Στοιχεία Συζύγου        |                       |                 |                       |           |               |
| ΑΜ ΕΦΚΑ (ΟΓΑ)           |                       | АМКА            | <u> Aliman Markan</u> | •         |               |
| Επώνυμο                 | TAX STOLE             | Όνομα           |                       |           |               |
| Όνομα Πατέρα            |                       | Όνομα Μητέρας   |                       |           |               |
| Στοιχεία Τέκνων         |                       |                 |                       |           |               |
| АМКА                    | АМ ЕФКА (ОГА)         | Επώνυμο         | Όνομα                 | Πατρώνυμο | Έτος Γέννησης |
|                         |                       |                 |                       |           | -             |
| Επιλεγμένες Παροχέα     | 5                     |                 |                       |           |               |
| Ποόνοσμμα Κοινωνικού    | Τομοισμού Έτομς       |                 | 0                     |           |               |
| Ποόνοαμμα Ιαματικού Τ   |                       |                 | 0                     |           |               |
| Εκδοομικό Πρόγραμμα     | Ετους Τετοαήμερο)     |                 | 1                     |           |               |
| Συμμετοχή στην κλήρω    | ση για τα Βιβλία      |                 | ,<br>OXI              |           |               |
| Συμμετοχή στην κλήρω    | ση για τα Θέατρα      |                 | OXI                   |           |               |
| EashereVil entringilber | off the record of the |                 | 0/4                   |           |               |
|                         |                       |                 |                       |           |               |

Μετά την επιτυχή υποβολή της αίτησης, εμφανίζεται το κουμπί «Εκτύπωση Αίτησης». Πατώντας το, ανοίγει νέο παράθυρο, μέσω του οποίου μπορείτε να εκτυπώσετε την αίτηση.

| Έλεγχος Αίτησης           |                                                                                                    |                                |                                                                          |                    |               |
|---------------------------|----------------------------------------------------------------------------------------------------|--------------------------------|--------------------------------------------------------------------------|--------------------|---------------|
| Στοιχεία Δικαιούχου       |                                                                                                    |                                |                                                                          |                    |               |
| ΑΜ ΕΦΚΑ (ΟΓΑ)             |                                                                                                    | АМКА                           | the second designed                                                      | <b>16.</b>         |               |
| Επώνυμο                   |                                                                                                    | Όνομα                          |                                                                          |                    |               |
| Όνομα Πατέρα              |                                                                                                    | Όνομα Μητέρας                  |                                                                          |                    |               |
| Κατ. ΟΓΑ                  | ΑΣΦΑΛΙΣΜΕΝΟΣ                                                                                                    | Φύλο                           | APPEN                                                                    |                    |               |
| Ενήμερος                  | Ναι                                                                                                    | Προσαύξηση                     | ıχα                                                                      |                    |               |
| Σταθερό τηλέφωνο          |                                                                                                    | Κινητό τηλέφωνο                |                                                                          | *                  |               |
| ΑΔΤ                       |                                                                                                    | Η αίτ<br>Αριθμ<br>Prevent this | ηση υποβλήθηκε επιτυχώο<br>ιός Αίτησης: 13<br>page from creating additio | ç!<br>onal dialogs |               |
| ΔΜ ΕΦΚ Δ (ΟΓΔ)            |                                                                                                    | Δ                              |                                                                          | OK                 |               |
| Επώνιμο                   | Contraction of the local division of the local division of the loc | n                              | L.                                                                       |                    |               |
| Όνομα Πατέρα              | 2000 Marine                                                                                                    | Όνομα Μητέρας                  |                                                                          |                    |               |
| Στοιχεία Τέκνων           |                                                                                                    |                                |                                                                          |                    |               |
| АМКА                      | АМ ЕФКА (ОГА)                                                                                                    | Επώνυμο                        | Όνομα                                                                    | Πατρώνυμο          | Έτος Γέννησης |
|                           |                                                                                                    |                                |                                                                          |                    | 20070         |
| Επιλεγμένες Παροχέ        | ς                                                                                                    |                                |                                                                          |                    |               |
| Πρόγραμμα Κοινωνικοι      | ύ Τουρισμού Έτους                                                                                                    |                                | 0                                                                        |                    |               |
| Πρόγραμμα Ιαματικού Τ     | Γουρισμού Έτους                                                                                                    |                                | 0                                                                        |                    |               |
| Εκδοομικό Ποόνοαμμα       | Έτους (Τετραήμερο)                                                                                                    |                                | 1                                                                        |                    |               |
| Licopoplico i ipo y puppu |                                                                                                    |                                |                                                                          |                    |               |

Η υποβληθείσα αίτηση πρέπει να επικυρωθεί με την σφραγίδα του ΚΕΠ, στο οποίο πραγματοποιήθηκε η διαδικασία συμπλήρωσης, να υπογραφεί από τον δικαιούχο και να παραδοθεί σε αυτόν ως πιστοποιητικό δήλωσης συμμετοχής στις παροχές της Αγροτικής Εστίας έτους 2021.

|                                                                                                    | Αίτηση Συμμετοχής στα προγράμματα ΟΠΕΚΑ/ΛΑΕ έτους                                                                                                    |                                                                                                    |                                                                                                    |  |  |  |  |  |  |
|----------------------------------------------------------------------------------------------------|----------------------------------------------------------------------------------------------------|----------------------------------------------------------------------------------------------------|----------------------------------------------------------------------------------------------------|--|--|--|--|--|--|
|                                                                                                    |                                                                                                    | Αριθμ                                                                                                    | ός Αίτησης: 12                                                                                                    |  |  |  |  |  |  |
|                                                                                                    |                                                                                                    |                                                                                                    |                                                                                                    |  |  |  |  |  |  |
| Στοιχεία Δικαιούχου                                                                                                    |                                                                                                    |                                                                                                    |                                                                                                    |  |  |  |  |  |  |
| ΑΜ ΕΦΚΑ (ΟΓΑ)                                                                                                    |                                                                                                    | АМКА                                                                                                    |                                                                                                    |  |  |  |  |  |  |
| Επώνυμο                                                                                                    |                                                                                                    | Όνομα                                                                                                    |                                                                                                    |  |  |  |  |  |  |
| Όνομα Πατέρα                                                                                                    |                                                                                                    | Όνομα Μητέρας                                                                                                    | 1997 - Carl 1997 - Carl 1997 - |  |  |  |  |  |  |
| Κατ. ΟΓΑ                                                                                                    | ΣΥΝΤΑΞΗ ΑΝΑΠΗΡΙΑΣ                                                                                                    | Ενήμερος                                                                                                    | Ναι                                                                                                    |  |  |  |  |  |  |
| Προσαύξηση                                                                                                    | Ναι                                                                                                    | AΔT                                                                                                    | 0808080                                                                                                    |  |  |  |  |  |  |
| Σταθερό τηλέφωνο                                                                                                    | 89080080909                                                                                                    | Κινητό τηλέφωνο                                                                                                    | 98080980                                                                                                    |  |  |  |  |  |  |
|                                                                                                    |                                                                                                    |                                                                                                    |                                                                                                    |  |  |  |  |  |  |
| Στοιχεία Συζύγου                                                                                                    |                                                                                                    |                                                                                                    |                                                                                                    |  |  |  |  |  |  |
| Δεν δηλώθηκε Σύζυγος                                                                                                    |                                                                                                    |                                                                                                    |                                                                                                    |  |  |  |  |  |  |
|                                                                                                    |                                                                                                    |                                                                                                    |                                                                                                    |  |  |  |  |  |  |
| Στοιχεία Τέκνων                                                                                                    |                                                                                                    |                                                                                                    |                                                                                                    |  |  |  |  |  |  |
| Δεν δηλώθηκαν Τέκνα                                                                                                    |                                                                                                    |                                                                                                    |                                                                                                    |  |  |  |  |  |  |
|                                                                                                    |                                                                                                    |                                                                                                    |                                                                                                    |  |  |  |  |  |  |
| Στοιχεία Συνοδού                                                                                                    |                                                                                                    |                                                                                                    |                                                                                                    |  |  |  |  |  |  |
| Δεν δηλώθηκε Συνοδός                                                                                                    |                                                                                                    |                                                                                                    |                                                                                                    |  |  |  |  |  |  |
|                                                                                                    |                                                                                                    |                                                                                                    |                                                                                                    |  |  |  |  |  |  |
| Επιλεγμένες Παροχές                                                                                                    |                                                                                                    |                                                                                                    |                                                                                                    |  |  |  |  |  |  |
| Πρόγραμμα Κοινωνικού Του                                                                                                    | ρισμού Έτους                                                                                                    |                                                                                                    | 1                                                                                                    |  |  |  |  |  |  |
| Πρόγραμμα Ιαματικού Τουρια                                                                                                    | τμού Έτους                                                                                                    |                                                                                                    | 2                                                                                                    |  |  |  |  |  |  |
| Εκδρομικό Πρόγραμμα Έτου                                                                                                    | ις(Τετραήμερο)                                                                                                    |                                                                                                    | 0                                                                                                    |  |  |  |  |  |  |
| Συμμετοχή στην κλήρωση γ                                                                                                    | ια τα Βιβλία                                                                                                    |                                                                                                    | NAI                                                                                                    |  |  |  |  |  |  |
| Συμμετοχή στην κλήρωση γ                                                                                                    | ια τα Θέατρα                                                                                                    |                                                                                                    | OXI                                                                                                    |  |  |  |  |  |  |
| ΚΡΑΤΗΣΤΕ ΑΥΤΗ ΤΗΝ ΑΙΤΗ<br>- ΠΡΟΣΟΧΗ! Οι κληρωθέντε<br>κράτηση δωματίου σε συ<br>β)καταχώρηση της 1<br>διάστημα περίπου 30<br>για να παραλάβουν τ<br>-Οι κληρωθέντες θα α<br>να δείτε τα αποτελέσμ | ΙΣΗ. Θα σας χρειαστεί για την<br>ς στα προγράμματα Κοινωνικού<br>μβεβλημένο τουριστικό κατά<br>κράτησης (κατάλυμα, δια<br>) λεπτών) με την καταχώς<br>α δελτία. Για την παραλαβ<br>ναρτηθούν στην ιστοσελίδα<br>ιατα). | ν παραλαβή των Δελτίων σ<br>Τουρισμού και Ιαματικού Τουρ<br>λυμα από το οποίο θα ζητε<br>άστημα διαμονής) στην<br>οιση της κράτησης στην<br>ή του δελτίου απαραίτητα<br>ι του ΟΠΕΚΑ <u>www.opek</u> | ας.<br>ισμού θα πρέπει να προβούν σης ακόλουθες ενέργειες για να παραλάβουν τα Δελτία τους: α)<br>ίται να τους αποσταλεί επιβεβαίωση της κράτησης (π.χ. voucher),<br>γ σχετική εφαρμογή στο <u>www.opeka.gr</u> , γ) την ίδια ημέρα (έπειτα από<br>γ ανωτέρω ηλεκτρονική εφαρμογή, θα μπορούν να προσέρχονται στο ΚΕΠ<br>ο δικαιολογητικό είναι η αίτηση συμμετοχής και η ταυτότητα.<br>a.gr (θα χρειαστεί να εισάγετε τον Α/Α Αίτησης και τον Α.Μ. ΕΦΚΑ (ΟΓΑ) για                                                                                                    |  |  |  |  |  |  |
|                                                                                                    |                                                                                                    |                                                                                                    |                                                                                                    |  |  |  |  |  |  |
| Ημερομηνία αίτησης:<br>ΚΕΠ: OGA                                                                                                    |                                                                                                    |                                                                                                    |                                                                                                    |  |  |  |  |  |  |
| 0/                                                                                                    | Н ал                                                                                                    | Yπo                                                                                                    | κατάστημα ΚΕΠ                                                                                                    |  |  |  |  |  |  |

|                                                                         |                                                                                  | Αίτηση Συμμετοχής στα πρ                                                      | ογράμματα ΟΠΕΚΑ/ΛΑΕ έτους                                                                            |                                                                                                    |
|-------------------------------------------------------------------------|----------------------------------------------------------------------------------|-------------------------------------------------------------------------------|----------------------------------------------------------------------------------------------------|----------------------------------------------------------------------------------------------------|
|                                                                         |                                                                                  | Αριθμό                                                                        | ς Αίτησης: 12                                                                                        |                                                                                                    |
|                                                                         |                                                                                  |                                                                               |                                                                                                    |                                                                                                    |
| Στοιχεία Δικαιούχου                                                     |                                                                                  |                                                                               |                                                                                                    |                                                                                                    |
| ΑΜ ΕΦΚΑ (ΟΓΑ)                                                           |                                                                                  | АМКА                                                                          |                                                                                                    |                                                                                                    |
| Επώνυμο                                                                 |                                                                                  | Όνομα                                                                         |                                                                                                    |                                                                                                    |
| Όνομα Πατέρα                                                            |                                                                                  | Όνομα Μητέρας                                                                 |                                                                                                    |                                                                                                    |
| Κατ. ΟΓΑ                                                                | ΣΥΝΤΑΞΗ ΑΝΑΠΗΡΙΑΣ                                                                | Ενήμερος                                                                      | Ναι                                                                                                  |                                                                                                    |
| Προσαύξηση                                                              | Ναι                                                                              | ΑΔΤ                                                                           | 0808080                                                                                              |                                                                                                    |
| Σταθερό τηλέφωνο                                                        | 89080080909                                                                      | Κινητό τηλέφωνο                                                               | 98080980                                                                                             |                                                                                                    |
|                                                                         |                                                                                  |                                                                               |                                                                                                    |                                                                                                    |
| Στοιχεία Συζύγου                                                        |                                                                                  |                                                                               |                                                                                                    |                                                                                                    |
| Δεν δηλώθηκε Σύζυγος                                                    |                                                                                  |                                                                               |                                                                                                    |                                                                                                    |
| Στοιχεία Τέκνων                                                         |                                                                                  |                                                                               |                                                                                                    |                                                                                                    |
| Δεν δηλώθηκαν Τέκνα                                                     |                                                                                  |                                                                               |                                                                                                    |                                                                                                    |
|                                                                         |                                                                                  |                                                                               |                                                                                                    |                                                                                                    |
| Στοιχεία Συνοδού                                                        |                                                                                  |                                                                               |                                                                                                    |                                                                                                    |
| Δεν δηλώθηκε Συνοδός                                                    |                                                                                  |                                                                               |                                                                                                    |                                                                                                    |
|                                                                         |                                                                                  |                                                                               |                                                                                                    |                                                                                                    |
| Επιλεγμένες Παροχές                                                     |                                                                                  |                                                                               |                                                                                                    |                                                                                                    |
| Πρόγραμμα Κοινωνικού Τουρ                                               | οσμού Έτους                                                                      |                                                                               | 1                                                                                                    |                                                                                                    |
| Πρόγραμμα Ιαματικού Τουρισ                                              | μού Έτους                                                                        |                                                                               | 2                                                                                                    |                                                                                                    |
| Εκδρομικό Πρόγραμμα Έτου                                                | ς (Τετραήμερο)                                                                   |                                                                               | 0                                                                                                    |                                                                                                    |
| Συμμετοχή στην κλήρωση γι                                               | α τα Βιβλία                                                                      |                                                                               | NAI                                                                                                  |                                                                                                    |
| Συμμετοχή στην κλήρωση γι                                               | α τα Θέατρα                                                                      |                                                                               | OXI                                                                                                  |                                                                                                    |
| ΚΡΑΤΗΣΤΕ ΑΥΤΗ ΤΗΝ ΑΙΤΗ                                                  | ΣΗ. Θα σας χρειαστεί για την                                                     | ν παραλαβή των Δελτίων σα                                                     | ς.                                                                                                   |                                                                                                    |
| - ΠΡΟΣΟΧΗ! Οι κληρωθέντες                                               | ; στα προγράμματα Κοινωνικού<br>μβεβλημένο τομοιστικό κατά                       | Τουρισμού και Ιαματικού Τουρισ<br>λυμα από το οποίο θα ζατείτ                 | μού θα πρέπει να προβούν στις ακόλο<br>αι να τους αποσταλεί επιβεβαίωση                              | ουθες ενέργειες για να παραλάβουν τα Δελτία τους: α)<br>τος κράτοσος (π. γ. γουςber)                           |
| β)καταχώρηση της η<br>διάστημα περίπου 30<br>για να παραλάβουν το       | κράτησης (κατάλυμα, δια<br>) λεπτών) με την καταχώς<br>α δελτία. Για την παραλαβ | άστημα διαμονής) στην<br>οιση της κράτησης στην<br>ή του δελτίου απαραίτητο δ | σχετική εφαρμογή στο <u>www.(</u><br>ανωτέρω ηλεκτρονική εφαρμογ<br>δικαιολογητικό είναι η αίτηση συ | οpeka.gr, γ) την ίδια ημέρα (έπειτα από<br>νή, θα μπορούν να προσέρχονται στο ΚΕΠ<br>μμετογής και η ταυτότητα. |
| <ul> <li>Οι κληρωθέντες θα αν</li> <li>να δείτε τα αποτελέσμ</li> </ul> | ναρτηθούν στην ιστοσελίδα<br>ατα).                                               | α του ΟΠΕΚΑ <u>www.opeka</u>                                                  | .gr (θα χρειαστεί να εισάγετε τον                                                                    | Α/Α Αίτησης και τον Α.Μ. ΕΦΚΑ (ΟΓΑ) για                                                                        |
|                                                                         |                                                                                  |                                                                               |                                                                                                    |                                                                                                    |
| Ημερομηνία αίτησης:<br>ΚΕΠ: OGA                                         |                                                                                  |                                                                               |                                                                                                    |                                                                                                    |
| O/ł                                                                     | 1 απ                                                                             | Υποκα                                                                         | τάστημα ΚΕΠ                                                                                          |                                                                                                    |

|                                                                                                   |                                                                                                    | Αίτηση Συμμετοχής σ                                                                             | τα προγράμματα ΟΠ                                                                                               | ΙΕΚΑ/ΛΑΕ έτους                                                                                                |                                                                                                    |
|---------------------------------------------------------------------------------------------------|----------------------------------------------------------------------------------------------------|-------------------------------------------------------------------------------------------------|----------------------------------------------------------------------------------------------------|----------------------------------------------------------------------------------------------------|----------------------------------------------------------------------------------------------------|
|                                                                                                   |                                                                                                    | Ap                                                                                              | ιθμός Αίτησης: 13                                                                                               |                                                                                                    |                                                                                                    |
| Στοιχεία Δικαιούχου                                                                               |                                                                                                    |                                                                                                 |                                                                                                    |                                                                                                    |                                                                                                    |
| ΑΜ ΕΦΚΑ (ΟΓΑ)                                                                                     | Successive States                                                                                                    | АМКА                                                                                            |                                                                                                    |                                                                                                    |                                                                                                    |
| Επώνυμο                                                                                           |                                                                                                    | Όνομα                                                                                           |                                                                                                    |                                                                                                    |                                                                                                    |
| Όνομα Πατέρα                                                                                      | COLOR DE COLOR DE COLOR DE COLOR DE COLOR DE COLOR DE COLOR DE COLOR DE COLOR DE COLOR DE COLOR DE COLOR DE COL                        | Όνομα Μητέρας                                                                                   |                                                                                                    |                                                                                                    |                                                                                                    |
| Κατ. ΟΓΑ                                                                                          | ΑΣΦΑΛΙΣΜΕΝΟΣ                                                                                                    | Ενήμερος                                                                                        | Ναι                                                                                                    |                                                                                                    |                                                                                                    |
| Προσαύξηση                                                                                        | Όχι<br>conferences                                                                                                    | ΑΔΤ                                                                                             |                                                                                                    |                                                                                                    |                                                                                                    |
| Σταθερό τηλεφωνο                                                                                  | 340000                                                                                                    | Κινητό τηλέφωνο                                                                                 | * CERTIFICATION OF THE OWNER OF THE OWNER OF THE OWNER OF THE OWNER OF THE OWNER OF THE OWNER OF THE OWNER OF T |                                                                                                    |                                                                                                    |
| Στοιχεία Συζύγου                                                                                  |                                                                                                    |                                                                                                 |                                                                                                    |                                                                                                    |                                                                                                    |
| ΑΜ ΕΦΚΑ (ΟΓΑ)                                                                                     | -                                                                                                    | АМКА                                                                                            |                                                                                                    | <b>83</b> 0                                                                                                   |                                                                                                    |
| Επώνυμο                                                                                           |                                                                                                    | Όνομα                                                                                           | ALC: NOT THE OWNER                                                                                              |                                                                                                    |                                                                                                    |
| Όνομα Πατέρα                                                                                      |                                                                                                    |                                                                                                 |                                                                                                    | *****                                                                                                    |                                                                                                    |
| Στοιχεία Τέκνων                                                                                   |                                                                                                    |                                                                                                 |                                                                                                    |                                                                                                    |                                                                                                    |
| АМКА                                                                                              | ΑΜ ΕΦΚΑ (ΟΓΑ)                                                                                                    | Επώνυμο                                                                                         | Όνομα                                                                                                    | Πατρώνυμο                                                                                                    | Έτος Γέννησης                                                                                                    |
|                                                                                                   |                                                                                                    |                                                                                                 | 00000000                                                                                                    | State and the                                                                                                 |                                                                                                    |
| Δεν δηλώθηκε Συνοδός                                                                              |                                                                                                    |                                                                                                 |                                                                                                    |                                                                                                    |                                                                                                    |
| Επιλεγμένες Παροχές                                                                               | ;                                                                                                    |                                                                                                 |                                                                                                    |                                                                                                    |                                                                                                    |
| Πρόγραμμα Κοινωνικού                                                                              | Τουρισμού Έτους                                                                                                    |                                                                                                 | 0                                                                                                    |                                                                                                    |                                                                                                    |
| Πρόγραμμα Ιαματικού Το                                                                            | ουρισμού Έτους                                                                                                    |                                                                                                 | 0                                                                                                    |                                                                                                    |                                                                                                    |
| Εκδρομικό Πρόγραμμα Έ                                                                             | Ετους Τετραήμερο)                                                                                                    |                                                                                                 | 1                                                                                                    |                                                                                                    |                                                                                                    |
| Συμμετοχή στην κλήρως                                                                             | ση για τα Βιβλία                                                                                                    |                                                                                                 | OXI                                                                                                    |                                                                                                    |                                                                                                    |
| Συμμετοχη στην κληρως                                                                             | ση για τα Θεατρα                                                                                                    |                                                                                                 | OXI                                                                                                    |                                                                                                    |                                                                                                    |
| KPATHE AYTH THN A                                                                                 | ΙΤΗΣΗ. Θα σας χρειαστεί για τη                                                                                                    | ν παραλαβή των Δελτίω                                                                           | ν σας.                                                                                                    |                                                                                                    |                                                                                                    |
| <ul> <li>- ΠΡΟΣΟΧΗ! Οι κληρωθ</li> <li>α) κράτηση δωματίου</li> </ul>                             | έντες στα προγράμματα Κοινωνικ<br>σε συμβεβλημένο τουριστικό κ                                                                         | ού Τουρισμού και Ιαματικο<br>ατάλ <mark>υμα από το οποίο θ</mark>                               | ύ Τουρισμού θα πρέπ<br>α ζητείται να τους α                                                                     | ει να προβούν στις ακόλουθες<br>ιποσταλεί επιβεβαίωση της ι                                                   | ενέργειες για να παραλάβουν τα Δελτία τους:<br>κράτησης (π.χ. voucher),                                                             |
| β)καταχώρηση τη<br>διάστημα περίποι<br>ΚΕΠ για να παρα<br>-Οι κληρωθέντες (<br>(ΟΓΑ) για να δείτε | ης κράτησης (κατάλυμα, δ<br>υ 30 λεπτών) με την κατα<br>ιλάβουν τα δελτία. Για την τ<br>θα αναρτηθούν στην ιστοσε<br>τα αποτελέσματα). | οιάστημα διαμονής) ο<br>χώριση της κράτηση<br>ταραλαβή του δελτίου<br>ελίδα του ΟΠΕΚΑ <u>wy</u> | στην σχετική εφα<br>ς στην ανωτέρω<br>απαραίτητο δικαια<br>vw.opeka.gr (θα χ                                    | ιρμογή στο <u>www.opeka.</u><br>ηλεκτρονική εφαρμογή,<br>ολογητικό είναι η αίτηση<br>φειαστεί να εισάγετε τον | gr, γ) την ίδια ημέρα (έπειτα από<br>θα μπορούν να προσέρχονται στο<br>συμμετοχής και η ταυτότητα.<br>Α/Α Αίτησης και τον Α.Μ. ΕΦΚΑ |
| Ημερομηνία αίτησης: .<br>ΚΕΠ: OGA                                                                 |                                                                                                    |                                                                                                 |                                                                                                    |                                                                                                    |                                                                                                    |
|                                                                                                   | Ο/Η αιτ                                                                                                    | Yπ                                                                                              | τοκατάστημα ΚΕΠ                                                                                                 |                                                                                                    |                                                                                                    |
|                                                                                                   |                                                                                                    |                                                                                                 |                                                                                                    |                                                                                                    |                                                                                                    |
| C                                                                                                 | Υπογραφή)                                                                                                    | (Υπα                                                                                            | γραφή & Σφραγίδα)                                                                                               |                                                                                                    |                                                                                                    |

#### Επανεκτύπωση αίτησης

Για την επανεκτύπωση μιας ήδη υποβληθείσας αίτησης, ο χρήστης θα πρέπει αρχικά να καταχωρήσει τον Α.Μ. ΕΦΚΑ (ΟΓΑ) του δικαιούχου στην αρχική σελίδα της εφαρμογής και να πατήσει «Αναζήτηση».

Θα εμφανιστούν τα στοιχεία του δικαιούχου καθώς και τα δύο κουμπιά

- Εκτύπωση της αίτησης
- Διαγραφή της αίτησης

Πατώντας το κουμπί «Εκτύπωση Αίτησης» μπορείτε να προχωρήσετε στην επανεκτύπωση της αίτησης.

|                                        |                         |               |      | Στατιστικά ΚΕΠ - Επιστροφή |
|----------------------------------------|-------------------------|---------------|------|----------------------------|
| ις Αγροτικής Εστίας έτα                | ους                     |               |      |                            |
| Πληκτρολονήστε τον ΑΜ<br>ΑΜ ΕΦΚΑ (ΟΓΑ) | ΟΓΑ του Αιτούντος       | Αναζήτηση     |      |                            |
| Πληκτρολογήστε τον ΑΜ                  | ΚΑ του Αιτούντος        |               |      |                            |
| AMKA:                                  |                         | Αναζήτηση     |      |                            |
|                                        |                         |               |      |                            |
|                                        | - Harris Britsman - 100 | A14/2A        |      |                            |
| ΑΜΕΦΚΑ (ΟΙΑ)                           |                         | AWIKA         |      |                            |
| Επωνομο<br>Όνομα Πατέρα                | And the second second   | Ονομα Ματέρας |      |                            |
| Кат ОГА                                |                         | Φύλο          | ΘΗΛΥ |                            |
| Ενήμερος                               | Ναι                     | Προσαύξηση    | Ναι  |                            |
| Ο Δικαιούχος έχει ήδη                  | ι υποβάλει αίτηση       |               |      |                            |
| Εκτύπωση Αίτησης                       |                         |               |      |                            |
| Διαγραφή Αίτησης                       |                         |               |      |                            |

### Διαγραφή αίτησης

Για την διαγραφή μιας υποβληθείσας αίτησης, ο χρήστης θα πρέπει αρχικά να καταχωρήσει τον Α.Μ. ΕΦΚΑ (ΟΓΑ) του δικαιούχου, στην αρχική σελίδα της εφαρμογής και να πατήσει «Αναζήτηση».

Θα εμφανιστούν τα στοιχεία του δικαιούχου καθώς και τα δύο κουμπιά

- Εκτύπωση της αίτησης
- Διαγραφή της αίτησης

Πατώντας το κουμπί «Διαγραφή Αίτησης» μπορείτε να προχωρήσετε στην διαγραφή της αίτησης

Επισημαίνεται ότι στην περίπτωση που υπάρχουν λάθη στην αίτηση, ο μόνος τρόπος για να διορθωθούν μετά την οριστική υποβολή της, είναι η διαγραφή της αίτησης από το σύστημα και η εκ νέου υποβολή της.

|                         |                                                                                                    |                      |                                  | Στατιστικά ΚΕΠ - Επιστ | ροφή σ |
|-------------------------|----------------------------------------------------------------------------------------------------|----------------------|----------------------------------|------------------------|--------|
| Αγροτικής Εστίας έτου   | ις                                                                                                    |                      |                                  |                        |        |
| Πληκτρολογήστε τον ΑΜ C | ΟΓΑ του Αιτούντος                                                                                               |                      |                                  |                        |        |
| ΑΜ ΕΦΚΑ (ΟΓΑ)           |                                                                                                    | Αναζήτηση            |                                  |                        |        |
|                         |                                                                                                    |                      |                                  |                        |        |
| Πληκτρολογήστε τον ΑΜΚΛ | Α του Αιτούντος                                                                                                 |                      |                                  |                        |        |
| AMKA:                   |                                                                                                    | Είστε σίγουροι ότι θ | θέλετε να διαγράψετε την αίτηση; |                        |        |
|                         |                                                                                                    |                      |                                  |                        |        |
|                         |                                                                                                    |                      |                                  |                        |        |
| Στοιχεία δικαιούχου     |                                                                                                    |                      | OK Cancel                        |                        |        |
| ΑΜ ΕΦΚΑ (ΟΓΑ)           | Contraction of the second second second second second second second second second second second second second s | АМКА                 |                                  |                        |        |
| Επώνυμο                 |                                                                                                    | Όνομα                |                                  |                        |        |
| Όνομα Πατέρα            | 4592M                                                                                                    | Όνομα Μητέρας        |                                  |                        |        |
| Κατ. ΟΓΑ                | ΣΥΝΤΑΞΗ ΑΝΑΠΗΡΙΑΣ                                                                                               | Φύλο                 | ΘΗΛΥ                             |                        |        |
| Ενήμερος                | Ναι                                                                                                    | Προσαύξηση           | Ναι                              |                        |        |
|                         |                                                                                                    |                      |                                  |                        |        |
| Ο Ανκαιούνος άναι άδη ι | ເຫດໃຊ້ໄດ້ເດັກສຸກ                                                                                                |                      |                                  |                        |        |
| Ο Δικαιούχος εχει ήση τ | hopaxeranijon                                                                                                   |                      |                                  |                        |        |
| Εκτύπωση Αίτησης        |                                                                                                    |                      |                                  |                        |        |
|                         |                                                                                                    |                      |                                  |                        |        |
| Διαγραφη Αίτησης        |                                                                                                    |                      |                                  |                        |        |

Πληροφορίες για τους δικαιούχους:

Στην ιστοσελίδα του ΟΠΕΚΑ <u>www.opeka.gr/agrotiki-estia/</u>(Προγράμματα Αγροτικής Εστίας), έχει αναρτηθεί αρχείο με τον τίτλο «Πληροφορίες για τους δικαιούχους προγραμμάτων Αγροτικής Εστίας», από το οποίο μπορούν οι ενδιαφερόμενοι να ενημερωθούν για τα προγράμματα του ΛΑΕ/ΟΠΕΚΑ και τις διαδικασίες συμμετοχής σε αυτά.

Ευχαριστούμε εκ των προτέρων και προσβλέπουμε στην συνεργασία σας για την επιτυχή υλοποίηση των προγραμμάτων του ΛΑΕ/ΟΠΕΚΑ και την καλύτερη εξυπηρέτηση των δικαιούχων μας.

Είμαστε στη διάθεση σας για οποιαδήποτε διευκρίνιση.